### Uwaga:

Wysłane dokumenty do druku, będą dostępne zarówno na drukarce w holu głównym jak i na 5 piętrze budynku 4!

### Krok 1 – Instalacja klienta SafeQ

- 1. Pobierz program SafeQ Client link
- 2. Pobrany plik rozpakuj w dowolne miejsce np. Pulpit.
- 3. Edytuj plik SafeQ.ini wpisując w polu AuthText swój login w postaci pierwsza litera imienia i nazwiska

Przykład: dla Jan Nowak wpisz: AuthText=jnowak dla Anna Nowak-Kowalska wpisz: AuthText=anowak Zapisz plik i zamknij.

4. W przypadku Windows 10 należy zainstalować .NET Framework 3.5 w następujący sposób:

Panel sterowania -> Programy -> Programy i funkcje -> Włącz lub wyłącz funkcje systemu Windows -> Zaznacz kwadrat przy .NET Framework 3.5 -> Zainstaluj postępując krok po kroku.

5. Uruchom plik Install.exe

### Krok 2 – Instalacja sterownika

1. Wejdź na stronę <u>Konica Minolta</u>, Wybierz system operacyjny oraz język (istotne czy 32 czy 64 bit), język

| vszukaj produkt:            |                     | Lub wykon    | aj krok po <mark>kroku</mark> :  |                      |
|-----------------------------|---------------------|--------------|----------------------------------|----------------------|
| zhub 360i                   |                     | Urządzenia   | wielofunkcyjne - czarno-białe A3 | ~                    |
|                             |                     | bizhub 360i  |                                  | ~                    |
| SZUKAJ                      |                     |              |                                  |                      |
| Sterownik                   |                     |              |                                  | Kliknij, aby zamknąć |
| Polish Vindows              | 10 (64bit) 🗸 Wersja | ~            |                                  |                      |
| Universal Printer Driver V4 |                     |              |                                  |                      |
| Wersja                      | Data wprowadzenia   | Emulacja     | Opis                             | Pobieranie           |
| 2.0.0.3                     | Nov 22, 2021        | PCL6         | i                                | 2                    |
| Universal Printer Driver    |                     |              |                                  |                      |
| Wersja                      | Data wprowadzenia   | Emulacja     | Opis                             | Pobieranie           |
| 3.9.118.0                   | Feb 23, 2022        | PCL6         | i                                | 2                    |
| 3.9.117.0                   | Nov 22, 2021        | PC-Fax       | i                                | 2                    |
| 3.9.117.0                   | Dec 13, 2021        | PostScript   | i                                | 2                    |
| 3.8.0.0                     | Jan 14, 2021        | PCL5c, PCL5e | i                                | 2                    |
| Printer Driver              |                     |              |                                  |                      |
| Wersja                      | Data wprowadzenia   | Emulacja     | Opis                             | Pobieranie           |
| 3.1.12.0                    | Sep 1, 2021         | PostScript   | i                                | 2                    |
| 3.1.12.0                    | Dec 13, 2021        | PC-Fax       | i                                | 2                    |
| 3.1.12.0                    | Sep 1, 2021         | PCL6         | i                                | 8                    |

2. Zaakceptuj licencję i pobierz plik

| Umowa licencyjna na oprogramowanie dla uzytkownika koncowego                                                                                                    |   |
|----------------------------------------------------------------------------------------------------|---|
| NALEZY UWAZNIE ZAPOZNAC SIE Z UMOWA LICENCYJNA PRZED POBRANIEM,<br>ZAINSTALOWANIEM LUB UZYCIEM OPROGRAMOWANIA. POBRANIE, ZAINSTALOWANI<br>LUB UZYCIE OPROGRAMOWANIA ZOSTANIE UZNANE ZA PRAWNE ZAAKCEPTOWANIE<br>NIZEJ WYMIENIONYCH WARUNKÓW. JESLI UZYTKOWNIK SIE Z NIMI NIE ZGADZA<br>NIE POWINIEN POBIERAC, INSTALOWAC ANI UZYTKOWAC TEGO OPROGRAMOWANIA                                                                                                    | E |
| 1. OPROGRAMOWANIE                                                                                                    |   |
| "Oprogramowanie" oznacza program do tego komputera (oprogramowanie)<br>niezaleznie od jego kanalów dystrybucyjnych, np. gdy jest pobierane<br>bez honorariów autorskich (co moze zawierac zakodowane cyfrowo, do<br>odczytu maszynowego, dane skalowalnej czcionki konturowej zakodowan<br>w specjalnym formacie) albo otrzymane na DVD lub innym fizycznym<br>nosniku danych, wraz ze wszystkimi kodami, technikami, narzedziami<br>oprogramowania, formatem, projektem, koncepcjami, metodami i<br>rozwiazaniami dotyczacymi tego programu komputerowego oraz z<br>powiazana dokumentacja. | e |
| Akceptuj Umowę Licencyjną                                                                                                    |   |
| liki:                                                                                                    |   |
| T6BWPCL6Winx64_31120PL.TXT (116 KB)                                                                                                    |   |
| IT6BWPCL6Winx64_31120PL.zip (12921 KB)                                                                                                    |   |

- 3. Rozpakuj sterownik w dowolne miejsce np. Pulpit
- 4. Rozpoczynamy właściwy etap instalacji drukarki dla Windows 10. Kliknij przycisk Logo Windows i wpisz "Panel Sterowania", gdy pojawi się okno, wchodzimy w "Urządzenia i Drukarki" i na górze okna klikamy "Dodaj drukarkę"

| Wszystkie elementy Panelu sterowania                                    |                                         |                                  |                            | - 🗆 X                                       |
|-------------------------------------------------------------------------|-----------------------------------------|----------------------------------|----------------------------|---------------------------------------------|
| $\leftarrow$ $\rightarrow$ $\checkmark$ $\bigstar$ Panel sterowania $>$ | Wszystkie elementy Panelu sterowania 🔉  |                                  | ٽ ~                        | م                                           |
| Dostosuj ustawienia komputera                                           |                                         |                                  |                            | Widok według: Duże ikony 🔻                  |
| Autoodtwarzanie                                                         | Centrum sieci i<br>udostępniania        | 🔞 Centrum synchronizacji         | 🚱 Centrum ułatwień dostępu | A Czcionki                                  |
| Data i godzina                                                          | Dźwięk                                  | Foldery robocze                  |                            | 👞 Klawiatura                                |
| 🍇 Konta użytkowników                                                    | Kopia zapasowa i przywracanie (Window   | Mail (Microsoft Outlook<br>2016) | Menedżer poświadczeń       | Menedżer urządzeń                           |
| Miejsca do<br>magazynowania                                             | 🥔 Mysz                                  | Narzędzia administracyjne        | odzyskiwanie 🔊             | Opcje Eksploratora plików                   |
| 🥪 Opcje indeksowania                                                    | Opcje internetowe                       | 🎲 Opcje zasilania                | Pasek zadań i nawigacja    | Połączenia programów<br>RemoteApp i pulpitu |
| Programy domyślne                                                       | Programy i funkcje                      | Region                           | Rozpoznawanie mowy         | Rozwiązywanie<br>problemów                  |
| System                                                                  | Szyfrowanie dysków<br>funkcją BitLocker | Telefon i modem                  | 🕽 Urządzenia i drukarki    | Zabezpieczenia i<br>konserwacja             |
| Zapora Windows Defender                                                 | 🛐 Zarządzanie kolorami                  |                                  |                            |                                             |

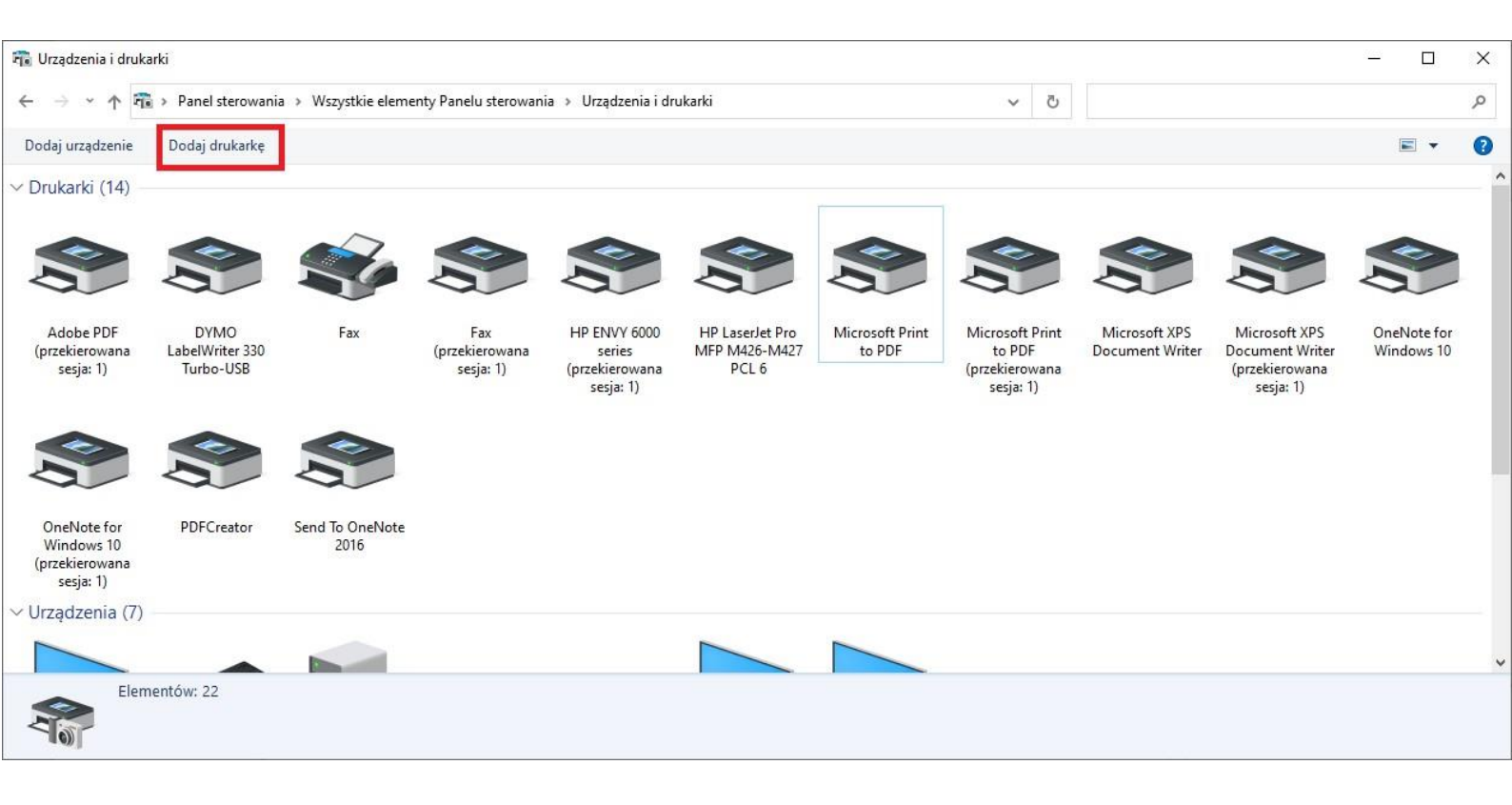

5. Klikamy na opcję "Drukarki, której szukam nie ma na liście"

|  |  | _ | × |
|--|--|---|---|
|  |  |   |   |

📱 Dodawanie urządzenia

### Wybierz urządzenie lub drukarkę do dodania do tego komputera

Nie odnaleziono żadnych urządzeń

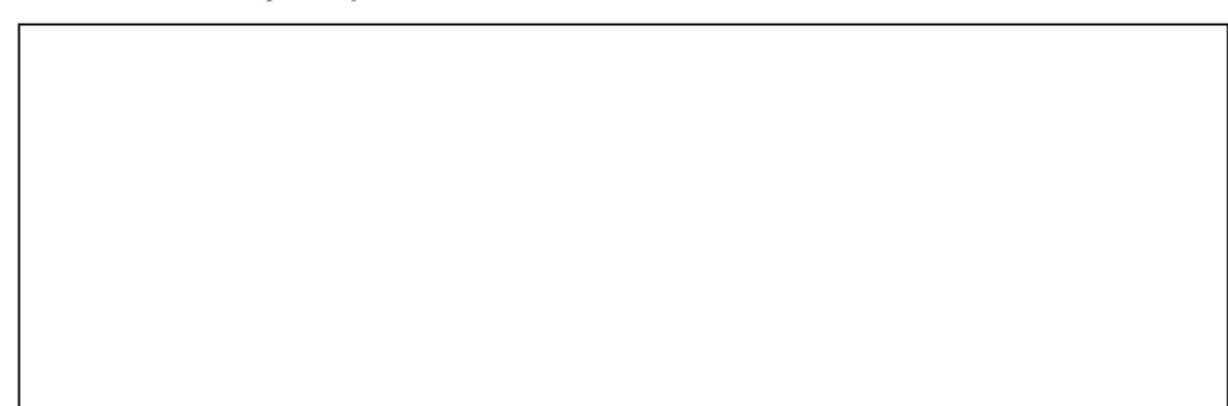

#### Drukarki, której szukam, nie ma na liście

| <u>D</u> alej | Anuluj |
|---------------|--------|
|---------------|--------|

6. Wybieramy opcję "Dodaj drukarkę lokalną lub sieciową z ustawieniami ręcznymi"

|                                                                                                    | ×                   |
|----------------------------------------------------------------------------------------------------|---------------------|
| 🔶 🖶 Dodawanie drukarki                                                                                    |                     |
| Znajdź drukarkę na podstawie innych opcji                                                                 |                     |
| ○ Moja drukarka jest nieco starsza. Pomóż mi ją znaleźć.                                                  |                     |
| Wybierz drukarkę udostępnioną według nazwy                                                                |                     |
|                                                                                                    | Pr <u>z</u> eglądaj |
| Przykład: \\nazwa_komputera\nazwa_drukarki lub<br>http://nazwa_komputera/printers/nazwa_drukarki/.printer |                     |
| Dodaj drukarkę, używając adresu TCP/IP lub nazwy hosta                                                    |                     |
| O Dodaj drukarkę Bluetooth, bezprzewodową lub wykrywalną w sieci                                          |                     |
| Dodaj drukarkę lokalną lub sieciową z ustawieniami ręcznymi                                               |                     |
|                                                                                                    |                     |
|                                                                                                    | alej Anuluj         |
| 7. Należy wybrać istniejący port SafeQ001                                                                 |                     |
|                                                                                                    | ×                   |

### 🗧 🖶 Dodawanie drukarki

### Wybierz port drukarki

Port drukarki to typ połączenia, które umożliwia komputerowi wymianę informacji z drukarką.

| Użyj istniejącego portu:    | SafeQ001 (SafeQ Secure Port) | ~ |
|-----------------------------|------------------------------|---|
| ○ <u>U</u> twórz nowy port: |                              |   |
| Typ portu:                  | HP Standard TCP/IP Port      | ~ |

| <u>D</u> alej | Anuluj |
|---------------|--------|
|---------------|--------|

8. Klikamy wybranie sterownika z dysku i wybieramy folder gdzie wcześniej wypakowaliśmy nasze sterowniki i wybieramy sterownik o nazwie "KONICA MINOLTA 306i Series PCL" – jest to sterownik z całej serii drukarek Konika Minolta 306i w górę.

| Producent                         | Drukarki                                        | ^    |
|-----------------------------------|-------------------------------------------------|------|
| Generic                           | 🔄 Generic / Text Only                           |      |
| HP                                | 🔄 Generic IBM Graphics 9pin                     |      |
| KONICA MINOLTA                    | 🔄 Generic IBM Graphics 9pin wide                |      |
| Microsoft                         | 🔄 MS Publisher Color Printer                    |      |
|                                   | E MC D LILL I                                   | ~    |
| 📺 Ten sterownik jest podpisany cy | rfrowo. Windows <u>U</u> pdate Z dys <u>k</u> u |      |
| Wyjaśnij mi, dlaczego podpisyw    | vanie sterowników jest ważne                    |      |
|                                   |                                                 |      |
|                                   |                                                 |      |
|                                   | <u>D</u> alej An                                | uluj |

| 💕 Lokalizowan                         | ie pliku             |                      |            |                                     | ×               |
|---------------------------------------|----------------------|----------------------|------------|-------------------------------------|-----------------|
| <u>S</u> zukaj w:                     |                      | Winx64_31120PL       | ~          | G 🤌 📂 🖽                             | •               |
| Szybki dostęp<br>Pulpit<br>Biblioteki | Nazwa                | ~                    |            | Data modyfikacj<br>15.03.2022 11:23 | i Typ<br>Inforr |
| Ten komputer<br>Sieć                  |                      |                      |            |                                     |                 |
|                                       | <                    |                      |            |                                     | >               |
|                                       | <u>N</u> azwa pliku: | KOAXDJ               |            | ~                                   | Otwór <u>z</u>  |
|                                       | <u>P</u> liki typu:  | Informacje Instalato | ra (*.inf) | $\sim$                              | Anuluj          |

| Destanti                                  |                        | ^                |  |  |
|-------------------------------------------|------------------------|------------------|--|--|
| KONICA MINOLTA 306iSeriesPCL              |                        |                  |  |  |
|                                           |                        |                  |  |  |
| 🔄 KONICA MINOLTA 4750iSeriesPCL           |                        |                  |  |  |
| 🔄 KONICA MINOLTA 650iSeriesPCL            |                        |                  |  |  |
| EVONICA MINOLTA 750: DO                   |                        | ×                |  |  |
| 📮 Ten sterownik jest podpisany cyfrowo.   | Windows <u>U</u> pdate | Z dys <u>k</u> u |  |  |
| Wyjaśnij mi, dlaczego podpisywanie sterow | ników jest ważne       |                  |  |  |
|                                           |                        |                  |  |  |

- 9. Klikamy przycisk dalej i instaluje się nam urządzenie. Po krótkiej chwili pojawi nam się komunikat
  - 🔶 🖶 Dodawanie drukarki

Pomyślnie dodano drukarkę KONICA MINOLTA 306iSeriesPCL.

Aby sprawdzić, czy drukarka działa prawidłowo, lub zapoznać się z informacjami o rozwiązywaniu problemów z drukarką, wydrukuj stronę testową.

Drukuj s<u>t</u>ronę testową

| Zakończ   | Anuluj |
|-----------|--------|
| Lonoriter | ranaj  |

<u>D</u>alej

Anuluj

X